## Работа с расширителями портов Modbus фирмы Wellpro через Hardware PLC

Посылка и прием команд по протоколу Modbus возможна в контроллерах myCNC через запись в выделеные регистры из массива глобальных переменных.

Перечень регистров для работы с Modbus показан в таблице ниже.

| Variable<br>Address | Description                                                                                                    |
|---------------------|----------------------------------------------------------------------------------------------------|
| 60010               | <b>Ид. номер устройства</b> . Изменить Идентификационный номер устройства на шине<br>Modbus с которым ведется работа.                                                                                                    |
| 60011               | <b>Переключение протокола ASCII/RTU</b> . Изменить протокол Modbus.<br>"0" - Modbus/RTU<br>"1" - Modbus/ASCII                                                                                                    |
| 60012               | Скорость передачи. Запись в этот регистр изменит скорость передачи по<br>последовательному каналу RS485. Доступные скорости<br>1200, 2400, 4800,<br>9600, 19200, 38400,<br>57600, 115200                                                                                                    |
| 60013               | <b>Communication parameters</b> . Change UART connection parameters: number of bits (8 or 7), parity (none, odd, even), number of stop bits (1, 2). Data comes in 3 low nibbles. The lowest is stop bits, then parity, then number of bits. Example:<br>0x801=8,N,1<br>0x712=7,0,2<br>0x822=8,E,2                                                                                                    |
| 60019               | Значение для записи. Записанное в этот регистр значение будет запомнено в<br>скрытом регистре. При записи в регистр записи значение из скрытого регистра<br>будет послано в удаленное устройство                                                                                                    |
| 60030               | <b>Старт записи</b> . Запись в этот регистр инициирует посылку сообщения в удаленный контроллер по шине Modbus. Значение, записанное в этот регистр будет адресом, по которому осуществляется запись. Значение для записи будет взято из скрытого регистра                                                                                                    |
| 60020               | Адрес для операции чтения. Записанное в регистр значение будет защелкнуто в регистре Адрес для чтения. При операции                                                                                                    |
| 60031               | <b>Чтение Регистра</b> . При чтении с этого регистра инициируется посылка в<br>удаленное устройство команды чтения регистра с адреса, запомненным при<br>записи в регистр 60020. PLC контроллер зачыпает на время ожидания ответной<br>посылки из удаленного устройства.                                                                                                    |
| 60035               | Запись битового поля. При записи в этот регистр осуществляется операция<br>записи в устройство Modbus с помощью команды WRITE_MULTIPLE_COILS (0xf).<br>Адрес регистра для записи задается в младших 16 битах (младшее слово)<br>записываемого значения. Количество бит, которые надо записать задаются в<br>старшем байте.<br>Например - 0x080000FF - включить 8 бит регистра<br>0x080000F0 - включить старшие 4 бит регистра и выключить младшие 4 бит 8-<br>битного регистра. |
| 60036               | <b>Чтение Битового поля</b> . При чтении с этого регистра инициируется посылка в<br>удаленное устройство команды чтения входных бит с адреса, запомненного при<br>записи в регистр 60020. PLC контроллер засыпает на время ожидания ответной<br>посылки из удаленного устройства.                                                                                                    |

| Variable<br>Address | Description                                                                                                    |
|---------------------|----------------------------------------------------------------------------------------------------|
| 60037               | Запись регистра. При записи в этот регистр осуществляется операция записи в<br>устройство Modbus с помощью команды WRITE_SINGLE_REGISTER (0x6). В параметре<br>задается адрес регистра. Ид. номер устройства и записываемое значение хранится<br>в регистрах 60010, 60019. |

Примеры PLC программ для управления Modbus расширителями портов

1. Задание параметров соединения через PLC

```
gvarset(60011,0); //Выставить режим Modbus RTU
gvarset(60012,9600); //Выставить скорость передачи 9600
```

2. Начальная инициализация расширителей Modbus Wellpro.

Для того, чтобы запрограммировать идентификационный номер устройства у расширителя Wellpro, надо послать соответствующий номер в регистр по адресу 0x64 устройства с Ид. номером "0".

Пример кода показан ниже

```
gvarset(60010,0); //Установить Ид. удаленного устройства (0)
gvarset(60019,1); //Установить значение регистра (1)
gvarset(60037,0x64);//Установить адрес регистра (0x64) и послать Modbus кманду
```

3. Запись в дискретные выходы.

| <pre>gvarset(60010,1); gvarset(60019,0xff);</pre> | //Задание Ид. номера устройства<br>//Записываемое значение |
|---------------------------------------------------|------------------------------------------------------------|
| x=(8<<24)+0xFF;                                   | //Записываем 8 бит, включить все 8 выходов.                |
| gvarset(60035,x);                                 | //Послать команду                                          |

## Автоматический опрос Modbus расширителей.

В myCNC имеется возможность включить автоматический опрос Mosbus устройств. Для этого необходимо задать соответствующие параметры в окне настроек "I/O Expand cards mapping"

1) Необходимо запомнить что опрашивать - Modbus Input Holding Register - Группу входных регистров (2, 4, 6 или 8 регистров) - Modbus/Coil Input expansion - Входные дискретные выходы - Modbus/Coil Output expansion - Выходные дискретные выходы

2) Ид. номер устройства Modbus

3) Порт источника - В случае Modbus устройства это адрес регистра для чтения/записи

4) Порт назначения - В случае Mapping Modbus портов - это номер 8-битного порта.

Например, если это выходы и Порт назначения =0, то при записи в порты 0..7 все значения

будут параллельно транслироваться и на выходные пины Modbus устройства,

если это **входы** и Порт назначения =2, то состояние входных пинов Modbus устройства бубут транслироваться на входы 16...23 контроллера myCNC.

Обращение с оттранслированными входными и выходными пинами будет такое же, как и с обычными входами-выходами контроллера myCNC. Надо только иметь ввиду задержку, возникающую при опросы Modbus устройств. Цикл обращения к Modbus устройству (1 строка Mapping в настройках) составляет около 30мс.

| μ .                                        | (20:32:13) myCNC control software. Ver:1.88.2704- [/home/sk/DNC//CUSTOMERS/INIK/2018/12/02/Bepx.NC] | ~ 😣      |
|--------------------------------------------|----------------------------------------------------------------------------------------------------|----------|
| SYS PLC Log Stat Info                      | Support Cutchart Config                                                                             | 1        |
| * * • • •                                  |                                                                                                    | Ľ        |
| CNC Settings<br>Axes/Motors                | Mapping device Device Id Source port Destination<br>(Modbus) Source port                            | *        |
| <ul> <li>Inputs/Outputs/Sensors</li> </ul> | Modbus Input Holding Registers x6 👻 2 🔶 0 🔶 4 🔶 🗶                                                   |          |
| X-Alarms                                   | Modbus/Coil Input expansion                                                                         |          |
| Limits                                     |                                                                                                    |          |
| Triggers/Timers                            | Modbus/Coil Input expansion 🔄 2 🚽 0 🚽 1 🚽 💆                                                         |          |
| MPG through binary inputs                  | Modbus/Coil Output expansion 🔹 1 🔶 2 🔶 0 🔶 🗶                                                        |          |
| I/O Expand cards mapping                   | Modbus/Coil Output expansion                                                                        |          |
| ADC Mapping                                |                                                                                                    |          |
| Connections                                |                                                                                                    |          |
| Network                                    |                                                                                                    |          |
| Motion                                     |                                                                                                    |          |
| * PLC                                      | 16 0 0 0 0 0 0 24 0 0 0 0 0 0 0 31                                                                  |          |
| Hardware PLC                               | 32 0 0 0 0 0 0 40 0 0 0 0 0 0 0 47                                                                  |          |
| PLC Configuration                          |                                                                                                    |          |
| Software PLC                               | 64 0 0 0 0 0 0 72 0 0 0 0 0 0 79                                                                    |          |
| G-codes settings                           |                                                                                                    |          |
| DXF import settings                        |                                                                                                    |          |
| Macro List                                 | 960000000000000000000000000000000000000                                                             |          |
| Macro Wizard                               |                                                                                                    |          |
| Probing Wizard     Proferences             |                                                                                                    |          |
| > Screen                                   | 144 0 0 0 0 0 0 0 152 0 0 0 0 0 0 0 159                                                             |          |
| Work Offsets                               | 0 0 0 0 0 0 0 0 8 0 0 0 0 0 0 0 15                                                                  |          |
| Parking Coordinates                        | 16 0 0 0 0 0 0 24 0 0 0 0 0 0 0 31                                                                  |          |
| Technology                                 | 32 0 0 0 0 0 0 40 0 0 0 0 0 0 0 47                                                                  |          |
| Camera                                     |                                                                                                    |          |
| 5 axes RTCP                                |                                                                                                    |          |
| Hardware                                   |                                                                                                    |          |
| Advanced                                   |                                                                                                    |          |
|                                            |                                                                                                    | <u> </u> |

| From: Integrations com/ - myCNC Online Documentation |    |
|------------------------------------------------------|----|
|                                                      | 美統 |
| Last update: 2019/01/01 20:34                        | ř  |